## 1. ダウンロードする

| 補足事項など                         |                                                               |                                                         |
|--------------------------------|---------------------------------------------------------------|---------------------------------------------------------|
| 計算練習エクセルファイルの                  | <u>使い方は、ここをクリック</u>                                           | <u> フレてダウンロードしてください。</u>                                |
| 計算練習のエクセルファイル                  | は、ここをクリックして多                                                  | <u>ダウンロードしてください。</u>                                    |
| ■質疑応答                          | 新しいタブで開く<br>新しいウィンドウで聞く<br>シークレット ウィンドウで開く<br>別のユーザーとしてリンクを開く | *                                                       |
| 講義中に気になったこと<br>当講師が対応可能なタイミン   | 名前を付けてリンク先を保存<br>リンクのアドレスをコピー                                 | ≹中でZoomのチャット欄に質問を入力してください。 担<br>「。                      |
| また、音声での質問も可能<br>ください。 担当講師が対応可 | 検証<br>能なタイミング (* Z 0 0 )                                      | こる方はチャット欄に「質問があります!」などと入力して<br>mのミュート機能を解除しますのでご質問ください。 |
| このリンクの上で「                      | 右クリック」をし                                                      | 、「名前を付けてリンク先を保存…」を選ぶ。                                   |

2.「プロパティ」を表示する

「デスクトップ」などに保存してください。

ダウンロードしたファイルの上で右クリックをし「プロパティ」を表示してください。

3. セキュリティを「許可」する

| 属性:     | □読み取り専用( <u>R</u> ) □隠しファイル( <u>H</u> ) 詳細設定( <u>D</u> )                              |
|---------|---------------------------------------------------------------------------------------|
| セキュリティ: | このファイルは他のコンピューターから取得し<br>たものです。このコンピューターを保護するた<br>め、このファイルへのアクセスはブロックされる<br>可能性があります。 |
|         | OK キャンセル 適用( <u>A</u> )                                                               |

プロパティ画面の下の方にある「セキュリティ」の項目にある「許可する」にチェックを入れます。そして「OK」をクリックし、プロパティ画面を閉じてください。

## 4. ファイルを開く

ファイルをダブルクリックして開きます。

## 5. コンテンツの有効化をする

| 元(i    | 涙す クリ                                                                 | × ダ<br>ルプボード IS<br>4の啓生 マクロ: | P 1 | ⊻ ~<br>訂走。 | בן י שן<br>ולגק<br>קרב ] | クマン クロション シック あんしょう しょう しょう しょう しょう しょう しょう しょう しょう しょう | × i ≞ × | = = - | _ <u></u><br>配置 | F ~ E | ■ × %<br>数値 | フ   1:00<br>直 | <u>ح</u> ا<br>€ | 書式 ~ | 書式設定 ><br>スタイル | λ<br>λ<br>λ<br>λ<br>λ<br>λ<br>λ<br>λ<br>λ<br>μ<br>ν<br>μ<br>μ<br>μ<br>μ<br>μ<br>μ<br>μ<br>μ<br>μ<br>μ<br>μ<br>μ<br>μ |
|--------|-----------------------------------------------------------------------|------------------------------|-----|------------|--------------------------|---------------------------------------------------------|---------|-------|-----------------|-------|-------------|---------------|-----------------|------|----------------|----------------------------------------------------------------------------------------------------|
| 15     | $15 \qquad \checkmark \qquad : \qquad \times \checkmark \qquad f_{x}$ |                              |     |            |                          |                                                         |         |       |                 |       |             |               |                 |      |                |                                                                                                    |
|        | А                                                                     | В                            | С   | D          | Е                        | F                                                       | G       | Н     | 1               | J     | К           | L             | М               | Ν    | 0              | Р                                                                                                    |
| 1      |                                                                       |                              |     |            |                          |                                                         |         |       |                 |       |             |               |                 |      |                |                                                                                                    |
| 2<br>3 |                                                                       |                              | 問題更 | 更新         |                          |                                                         | 答え      |       |                 |       | 問題          | 更新            |                 |      | 答え             |                                                                                                    |
| 4      |                                                                       |                              |     |            |                          |                                                         |         |       |                 |       |             |               |                 |      |                |                                                                                                    |
| 5      |                                                                       |                              | 7   | ×          | 13                       | =                                                       |         |       |                 |       | 12          | ×             | 2               | =    |                |                                                                                                    |
| 6      |                                                                       |                              | 2   | ×          | 14                       | =                                                       |         |       |                 |       | 17          | ×             | 3               | =    |                |                                                                                                    |
| 7      |                                                                       |                              | 6   | ×          | 17                       | =                                                       |         |       |                 |       | 19          | ×             | 2               | =    |                |                                                                                                    |
|        |                                                                       |                              |     |            |                          |                                                         |         | 1     |                 |       |             |               |                 |      |                |                                                                                                    |

画面上方にある「コンテンツの有効化」をクリックします。

## 6. 練習開始